## Create ACC32

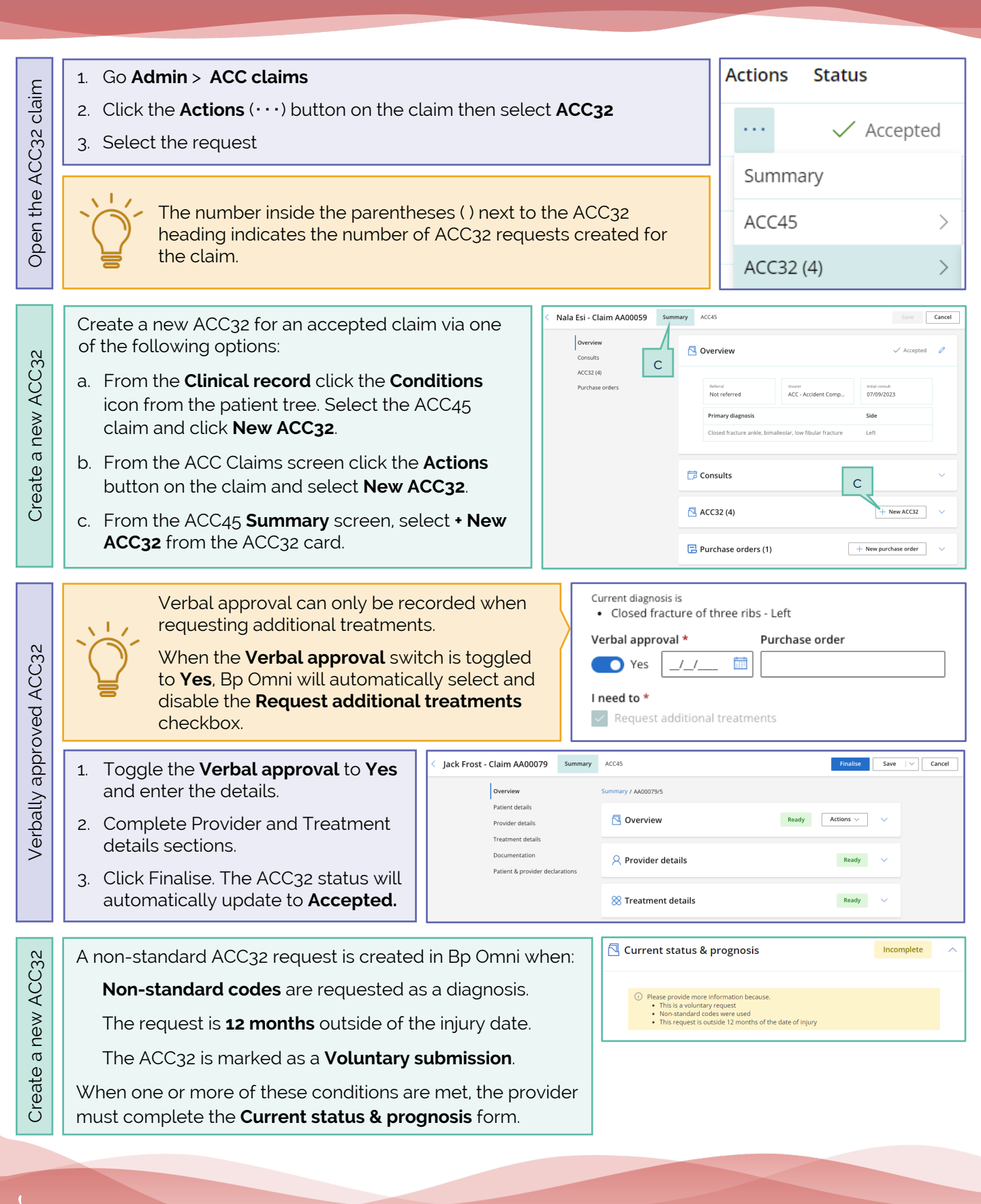

-Omni

ins document is classified as commercial-in-comdence. Onadaronsed distribution of this mornation may constitute a preach of our Code of conduct, and may infringe our intellectual property rights. This information is collected and managed in accordance with our Privacy Policy, vailable on our website at https://bpsoftware.net/privacy-policy